# 4장 표/측도를 이용한 데이터 정리

# 4.1 도수분포표와 교차표

## 질적 데이터의 도수분포표

 2장에서 질적 데이터의 시각화에 대해 살펴보았다. 예를 들면 표 4.1과 같은 성별 (1:남자, 2:여자) 데이터의 막대, 원, 띠그래프 등을 그려보았는데 이와 같은 그래 프는 남자와 여자의 빈도수, 즉, 도수분포를 이용하여 그린 것이다. 『eStat』을 이용하여 이 성별 범주형 원시 데이터의 도수분포표를 작성하여 보자.

| 성별 |
|----|
| 1  |
| 2  |
| 1  |
| 2  |
| 1  |
| 1  |
| 1  |
| 2  |
| 1  |
| 2  |

표 4.1 성별 데이터

『eStat』에 성별 데이터를 [그림 4.1]과 같이 입력한다. '변량편집'을 이용하여 변량명 '성별'을 입력하고 변량값 1과 2에 대한 변량값명 '남' '여'를 입력한다([그림 4.2]). 이와 같이 변량값명에 대한 편집을 한 데이터는 JSON 형식으로 저장(하여 야정보를 잃어버리지 않게 된다. 다시 불러올 때도 JSON 형식으로 불러오는 아이콘 🚾을 클릭하여야 한다.

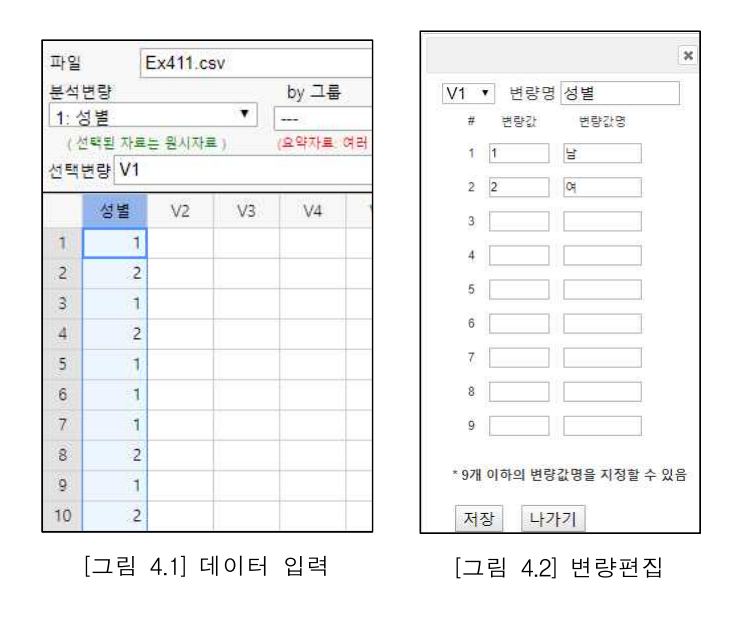

 [그림 4.1]과 같이 변량선택박스에서 '분석변량'으로 성별을 선택하면 [그림 4.3]과 같은 성별의 막대그래프가 그려지고 여기서 마우스로 도수분포표 아이콘
 선택하면 [그림 4.4]와 같은 남녀별 학생수에 대한 도수분포표가 결과저장창에 나 타난다.

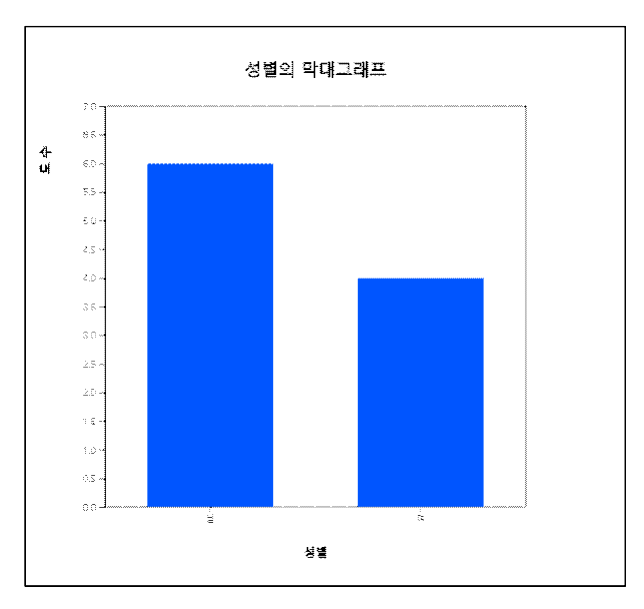

[그림 4.3] 성별의 막대그래프

| 도수분포표 | 분석변량 | (성별) |        |
|-------|------|------|--------|
| 변량값   | 변량값명 | 도수   | 백분률(%) |
| 1     | 남    | 6    | 60.0   |
| 2     | q    | 4    | 40.0   |
| 합계    |      | 10   | 100    |
|       | 결측수  | 0    |        |

[그림 4.4] 성별 도수분포표

• 막대그래프나 원그래프는 이 도수분포를 이용하여 그린 것이다.

## 양적 데이터의 도수분포표

- 양적 데이터에 대한 도수분포표는 구간을 나누어 각 구간에 속하는 데이터의 빈 도수를 조사하여 작성한다. 일반적으로 동일한 간격을 갖고, 서로 중복되지 않는 계급구간(class interval)을 여러 개 설정해 각 구간에 속하는 데이터의 개수를 도 수분포표에 나타낸다. 이를 위해 먼저 최댓값과 최솟값을 구하여 데이터의 범위를 알아본 다음 구간의 개수를 결정한다. '몇 개의 구간을 할 것인가?'는 분석자 의 선택인데 일반적으로 데이터의 수에 따라 5개에서 10개 사이의 구간의 수가 많이 이용된다. 구간의 개수가 정해지면 데이터값의 범위(=최댓값-최솟값)를 구 간의 개수로 나누어 구간의 너비를 계산한다. 각 구간의 시작점과 끝점은 대개 (~ 이상(≥)에서 ~ 미만(<)'으로 정한다.</li>
- 예를 들어 수달의 길이(『eStat』의 🖾 🖒 01Korean 031연속\_수달의길이.csv)

데이터의 히스토그램과 도수분포표를 『eStat』을 이용하여 구해보자. 『eStat』 에서 🖾 ▷ 01Korean ▷ 031연속\_수달의 길이.csv를 불러온다([그림 4.5]). 마우 스로 히스토그램 아이콘 ॑▋을 클릭하고 변량명 '수달의길이'를 선택하면 [그림 4.6]과 같은 히스토그램이 그려진다.

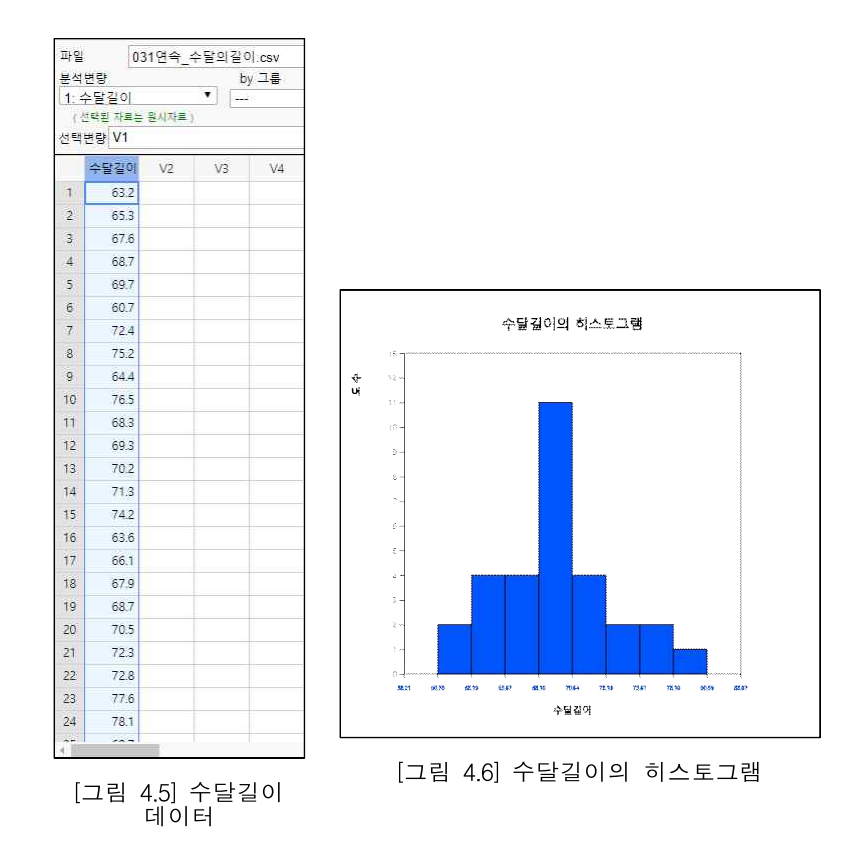

• 그래프 밑의 선택 대화상자에서([그림 4.7]) '도수분포표'를 클릭하면 [그림 4.8]과 같은 구간별 도수분포표가 결과저장창에 나타난다.

|                                                          | 구간별<br>도수분포표        | 그릏명          | 0            |  |
|----------------------------------------------------------|---------------------|--------------|--------------|--|
|                                                          | 계급구간 (수달길이)         | 그를1 (null)   | 합계           |  |
|                                                          | 1                   | 2            | 2            |  |
|                                                          | [60.70, 63.19)      | (6.7%)       | (6.7%)       |  |
|                                                          | 2                   | 4            | 4            |  |
|                                                          | [63.19, 65.67)      | (13.3%)      | (13.3%)      |  |
|                                                          | 3                   | 4            | 4            |  |
|                                                          | [65.67, 68.16)      | (13.3%)      | (13.3%)      |  |
|                                                          | 4                   | 11           | 11           |  |
|                                                          | [68.16, 70.64]      | (36.7%)      | (36.7%)      |  |
|                                                          | 5                   | 4            | 4            |  |
|                                                          | (70.64, 73.13)      | (13.3%)      | (13.3%)      |  |
|                                                          | 6                   | 2            | 2            |  |
|                                                          | [73.13, 75.61)      | (6.7%)       | (6.7%)       |  |
| · 패규· · · · · · · · · · · · · · · · · ·                  | 7                   | 2            | 2            |  |
|                                                          | [75.61, 78.10)      | (6.7%)       | (6.7%)       |  |
| 해 구간으로 실행         구간시작         0         구간너비         10 | 8<br>(78.10, 80.59) | (3.3%)       | 1<br>(3.3%)  |  |
| [그림 4.7] 히스토그램의 선택사항                                     | 합계                  | 30<br>(100%) | 30<br>(100%) |  |

<sup>[</sup>그림 4.8] 수달 길이의 구간별 도수분포표

 만일 히스토그램 구간을 60kg에서 5kg간격으로 재조정하기 위해서는 그래프 선 택사항에서 '구간시작'을 60, 구간너비를 5로 설정한 후 '새구간으로 실행' 버튼을 누르면 [그림 4.9]와 같은 히스토그램이 나타난다. 선택사항의 '도수분포표'를 클 릭하면 [그림 4.10]의 도수분포표가 나타난다.

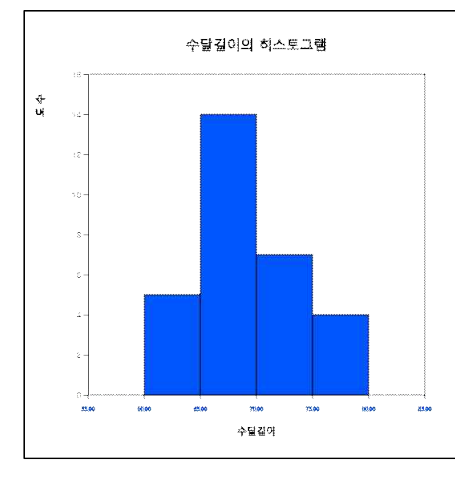

| 구간별<br>도수분포표   | 그룹명          | 0            |
|----------------|--------------|--------------|
| 계급구간 (수달길이)    | 그룹1 (null)   | 합계           |
| 1              | 5            | 5            |
| [60.00, 65.00) | (16.7%)      | (16.7%)      |
| 2              | 14           | 14           |
| [65.00, 70.00) | (46.7%)      | (46.7%)      |
| 3              | 7            | 7            |
| [70.00, 75.00) | (23.3%)      | (23.3%)      |
| 4              | 4            | 4            |
| [75.00, 80.00) | (13.3%)      | (13.3%)      |
| 합계             | 30<br>(100%) | 30<br>(100%) |

<sup>[</sup>그림 4.9] 구간 조정된 히스토그램

## 교차표

- 교차표(cross table 또는 contingency table)는 두 개의 범주형 변량을 요약하여 그 연관된 특성을 연구하는데 매우 효과적인 표로서 한 변량의 도수분포표와 유 사하다. 교차표는 두 변량의 가능한 변량값을 행과 열로 나누어 행변량의 속성과 열변량의 속성이 교차하는 부분에 셀(cell)을 만든 후, 각 데이터마다 행변량과 열변량의 데이터값을 조사하여 해당되는 셀에 속하는 데이터의 빈도수를 조사한 다. 분석을 위해 각 셀의 빈도수 밑에 행의 합에 대한 백분율, 열의 합에 대한 백 분율, 그리고 전체 백분율을 표시하기도 한다.
- 교차표는 범주형 데이터에 대해서 작성하는 것이지만 연속형 데이터의 경우 구간
   을 나누어 범주형 데이터로 만들어 교차표를 작성할 수도 있다.
- 교차표를 작성하여 분포를 살펴보면 대략 두 변량 사이의 관련성을 알 수 있다.
   이를 좀 더 자세히 알아보기 위해서는 행변량와 열변량의 독립성검정, 또는 동질 성검정 등의 통계분석을 할 수 있는데, 11장에서 자세히 알아보기로 한다.
- 한 여론조사에서 성별(1:남자, 2:여자)과 함께 결혼여부(1:미혼, 2:결혼, 3:기타)를 조사한 데이터가 표 4.2와 같다. 성별 결혼여부에 대한 교차표를 구해 보자.

| 성별 | 결혼여부 |
|----|------|
| 1  | 1    |
| 2  | 2    |
| 1  | 1    |
| 2  | 1    |
| 1  | 2    |
| 1  | 1    |
| 1  | 1    |
| 2  | 2    |
| 1  | 3    |
| 2  | 1    |

표 4.2 성별 결혼여부 데이터

<sup>[</sup>그림 4.10] 구간 조정된 도수분포표

 『eStat』에 성별과 결혼여부 데이터를 입력한다([그림 4.11]). '변량편집'을 이용 하여 변량명 '성별'을 입력하고 변량값 1과 2에 대한 변량값명 '남자', '여자'를 입 력한다. 같은 방법으로 변량명 '결혼여부'를 입력하고 변량값 1, 2, 3에 대한 변량 값명 '미혼', '기혼', '기타'를 입력한다. 이와 같이 변량값명에 대한 편집을 한 데 이터는 JSON 형식으로 저장(아이콘 🔜 클릭)한다. 다시 불러올 때도 JSON 형식 으로 불러오는 아이콘 🚾을 클릭하여야 한다.

| 파일                            | E     | x421.csv |    |    |
|-------------------------------|-------|----------|----|----|
| 분석변량 by 그룹<br>2: 결혼여부 ▼ 1: 성별 |       |          |    |    |
|                               |       |          |    |    |
| 선택                            | 변량 V2 | by V1,   |    |    |
|                               | 성별    | 결혼여부     | V3 | V4 |
| 1                             | 1     | 1        |    |    |
| 2                             | 2     | 2        |    |    |
| 3                             | 1     | 1        |    |    |
| 4                             | 2     | 1        |    |    |
| 5                             | 1     | 2        |    |    |
| 6                             | 1     | 1        |    |    |
| 7                             | 1     | 1        |    |    |
| 8                             | 2     | 2        |    |    |
| 9                             | 1     | 3        |    |    |
|                               | 2     | 4        |    |    |

[그림 4.11] 성별 결혼여부 데이터 입력

 마우스로 첫째 변량('분석변량') '결혼여부'와, 둘째 변량('by 그룹') '성별'의 변량 명을 차례로 클릭하면 기본적으로 선택되어있는 [그림 4.12]와 같은 성별 결혼여 부의 막대그래프가 나타난다. 이때 도수분포표 아이콘 
 을 클릭하면 성별 결혼 여부의 교차표가 결과저장창에 표시된다([그림 4.13]). 교차표에서는 행변량이 그 룹변량이 되고 열변량이 분석변량이 된다. 이 교차표를 이용하여 성별 결혼여부 에 대한 막대그래프가 그려진 것이다.

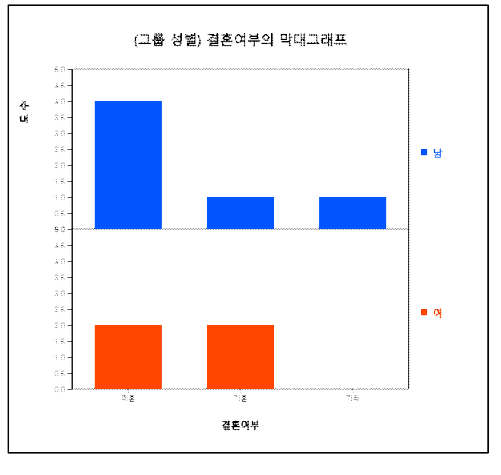

[그림 4.12] 성별 결혼여부의 막대그래프

| 교차표                   | 열변량        | (결혼여부)     |            |            |        |
|-----------------------|------------|------------|------------|------------|--------|
| <mark>행변량 (성별)</mark> | 미흔         | 기혼         | 7 E†       | 합계         | ]      |
| 남                     | 4<br>66.7% | 1<br>16.7% | 1<br>16.7% | 6<br>100%  | ĺ      |
| ф                     | 2<br>50.0% | 2<br>50.0% | 0<br>0.0%  | 4<br>100%  |        |
| 합계                    | 6<br>60.0% | 3<br>30.0% | 1<br>10,0% | 10<br>100% |        |
|                       | 결축수        | 0          |            | i-         |        |
| <mark>독립성검정</mark>    |            |            |            |            |        |
| 카이제곱값                 | 1.667      | 자유도        | 2          | p-Zt       | 0.4346 |

[그림 4.13] 성별 결혼여부에 대한 교차표

# 4.3 측도를 이용한 데이터 요약

### 중심위치의 측도

- 중심위치의 측도(measure of central tendency)에는 평균, 중앙값, 최빈값 등이 있는데 이 중 가장 많이 사용되는 것이 평균(mean)이다.(이것을 산술평균이라고 도 한다.) 평균은 데이터를 대표하는 일종의 무게중심으로 볼 수 있다.
- 주어진 데이터가 모집단일 때의 평균을 모평균(population mean)이라 하고 보통
  μ(그리스 문자로 '뮤'라고 읽음)로 표시한다. 또한, 주어진 데이터가 표본일 때의
  평균을 표본평균(sample mean)이라 하고 x('엑스 바아'라고 읽음)로 표시한다.
  평균은 어느 한 데이터값이 아주 크거나 작은 극단점의 영향을 많이 받는다. 하
  지만 표본평균은 모평균을 예측하기 위한 좋은 성질을 가지고 있어서 데이터 분
  석에 자주 사용된다.
- 중앙값(median)은 데이터를 크기 순서로 나열할 때 중앙에 놓이는 값으로 데이 터가 표본일 경우 m, 모집단일 경우 M으로 표시한다. 즉, 데이터의 수를 n이라 할 때, n이 홀수이면 (n+1)/2 번째의 값을 중앙값으로, n이 짝수이면 n/2 번째와 (n/2 + 1)번째 데이터값의 평균을 중앙값으로 정의한다. 중앙값은 극단점이 있는 경우에도 민감하지 않아 극단점이 있는 경우에는 평균보다 중심위치의 측도로 더 자주 쓰인다.
- 최빈값(mode)은 데이터 중 가장 빈도가 많은 값이다. 하지만 연속형 데이터일 경 우 거의 많은 데이터값들이 한번만 나타나기 때문에 단순히 빈도수가 많은 값을 최빈값으로 정하는 것은 불합리하다. 이런 경우 연속형 데이터를 몇 개의 계급구 간으로 나누어서 각 구간에 대한 도수분포표로 정리한 후 가장 도수가 높은 구간 의 중간값을 최빈값으로 정하기도 한다.

#### 산포도의 측도

어느 체조시합에서 '갑'선수의 경기에 대한 네 심판의 채점이 3, 4, 6, 7점이었다.
 또 '을'선수의 경기에 대한 채점은 2, 4, 6, 8점이었다. 두 선수 모두 평균은 5점이 지만 '을'은 '갑'에 비해 점수의 편차가 크다는 것을 쉽게 알 수 있다. 데이터가 흩어진 정도를 수치로 측정하는 것을 **산포도의 측도**(measure of dispersion)라

한다. 많이 쓰이는 산포도의 측도는 분산 또는 표준편차이고, 그밖에 범위, 사분 위수범위 등이 있다.

- 분산(variance)이란 각 데이터값과 평균과의 거리를 제곱하여 합을 구한 후 이를 데이터의 수로 나눈 것이다. 따라서 데이터가 평균을 중심으로 많이 흩어져 있으면 분산이 커지고, 데이터가 평균주위에 몰려 있으면 분산이 작게 된다. 모집단의 분산을 모분산(population variance)이라 부르며 ♂(시그마 제곱)으로 표시하고, 표본의 분산을 표본분산(sample variance)이라 부르며 ♂로 표시한다.
- 표본분산을 계산할 때 표본의 수 *n* 대신 *n*-1을 사용하는 데 그 이유눈 6장에서 설명한다.
- 표준편차(standard deviation)는 분산의 제곱근으로 정의한다. 모집단의 표준편차 를 모표준편차라고 부르며 σ로 표시하고, 표본의 표준편차를 표본표준편차라고 부르며 s로 표시한다. 분산은 제곱거리의 평균이어서 현실적인 해석이 쉽지 않으 나 표준편차는 분산의 제곱근이어서 각 값과 평균과의 평균거리의 측도로 해석이 가능하다.
- 범위(range)는 데이터의 최댓값에서 최솟값을 뺀 차이를 나타낸다. 범위는 계산 하기가 간편하나 극단점이 있을 경우 올바른 산포의 측도가 되지 못한다.
- 범위의 단점을 보완한 것이 사분위수범위인데 이것을 알기 위해서 먼저 백분위수
   를 살펴보자. p% 백분위수(percentile)는 데이터를 작은 것부터 큰 것까지 순서
   대로 늘어놓았을 때 대략 p%번째 데이터를 뜻한다.
- 백분위수 중 25% 백분위수를 일사분위수(1st quartile, Q<sub>1</sub>으로 표시), 50% 백분 위수를 이사분위수(2nd quartile, Q<sub>2</sub>로 표시) 또는 중앙값(m으로 표시), 75% 백 분위수를 삼사분위수(3rd quartile, Q<sub>3</sub>로 표시)라고 부른다. 사분위수범위 (interquartile range, IQR로 표시)는 삼사분위수에서 일사분위수를 뺀 값 즉, Q<sub>3</sub> - Q<sub>1</sub> 이다.
- 상자그래프(box-whisker plot)는 이러한 사분위수에 관한 데이터의 정보를 그래 프로 나타낸 것으로 최근에 많이 사용되기 시작한 데이터정리 방법이다. 상자그 래프는 먼저 일사분위수(Q<sub>1</sub>)와 삼사분위수(Q<sub>3</sub>)를 네모상자로 연결한 다음 중앙 값(m)을 상자 안에 표시한다. Q<sub>1</sub>-1.5\*IQR 이내인 값 중에서 최솟값과 Q<sub>3</sub> +1.5\*IQR의 이내의 최댓값을 상자와 선으로 연결한다([그림 4.14] 참조). 상자그 래프를 이용하면 데이터분포의 대칭성, 데이터의 중심위치, 산포의 정도 등을 잘 알아볼 수 있다. 극단점이 있을 경우 Q<sub>1</sub>-1.5\*IQR과 Q<sub>3</sub>+1.5\*IQR의 선을 넘는 데 이터는 극단점으로 간주하기도 한다. 통계패키지에서는 상자그래프의 좌측선을 max(최솟값, Q<sub>1</sub>-1.5\*IQR), 우측선을 min(최댓값, Q<sub>3</sub>+1.5\*IQR)으로 표시하기도 한다.

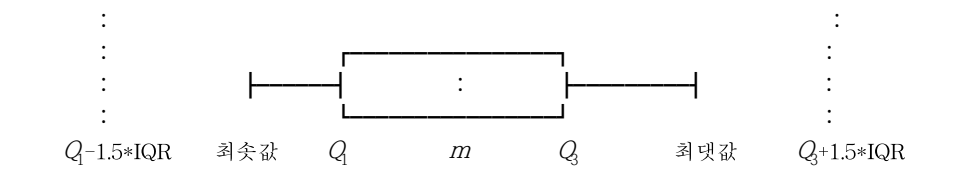

[그림 4.14] 상자그래프

• 변이계수(coefficient of variation)는 표준편차를 평균으로 나눈값에 100을 곱하여 %를 계산한 것으로서 단위가 다른 두 종류의 데이터를 비교할 때 이용된다.

#### 『eStat』을 이용한 측도의 계산

- 통계학 클래스의 7명 표본 학생을 대상으로 10점 만점인 퀴즈를 본 결과 5, 6, 3, 7, 9, 4, 8점 이었다. 이 데이터의 측도를 『eStat』을 이용하여 구해 보자.
- 『eStat』을 이용하여 평균과 중앙값을 구하려면 시트의 V1열에 데이터를 입력 한 후 기초통계량 아이콘 💭을 클릭한다. 그러면 결과저장창에 [그림 4.15]와 같 은 결과가 나타난다. 평균, 중앙값과 함께 표준편차, 최솟값, 최댓값, 일사분위수, 삼사분위, 범위, 사분위수범위, 변위계수를 계산하여 준다. 이때 분산, 표준편차, 변이계수는 데이터가 모집단안지(n공식) 또는 표본인지(n-1 공식)에 따라 분석자 가 선택하여 사용한다.

| 기초통계량                | 분석변량<br>(V1) |
|----------------------|--------------|
| 자료수                  | 7            |
| 결측수                  | 0            |
| <b>ਬ</b> ਣ           | 6.000        |
| 분 <mark>산</mark> (n) | 4.000        |
| 분산 (n-1)             | 4.667        |
| 표준편차 (n)             | 2.000        |
| 표준편차 (n-1)           | 2.160        |
| 최솟값                  | 3.000        |
| 1사분위수                | 4.500        |
| 중앙값                  | 6.000        |
| 3사분위수                | 7.500        |
| 최댓값                  | 9.000        |
| 범위                   | 6.000        |
| 사분위수범위               | 3.000        |
| 변위계수 (n)             | 33.33 %      |
| 변위계수(n-1)            | 36.00 %      |

[그림 4.15] 『eStat』을 이용한 측도의 계산

• 상자그래프 아이콘을 클릭하면 [그림 4.16]과 같은 그래프가 보여진다.

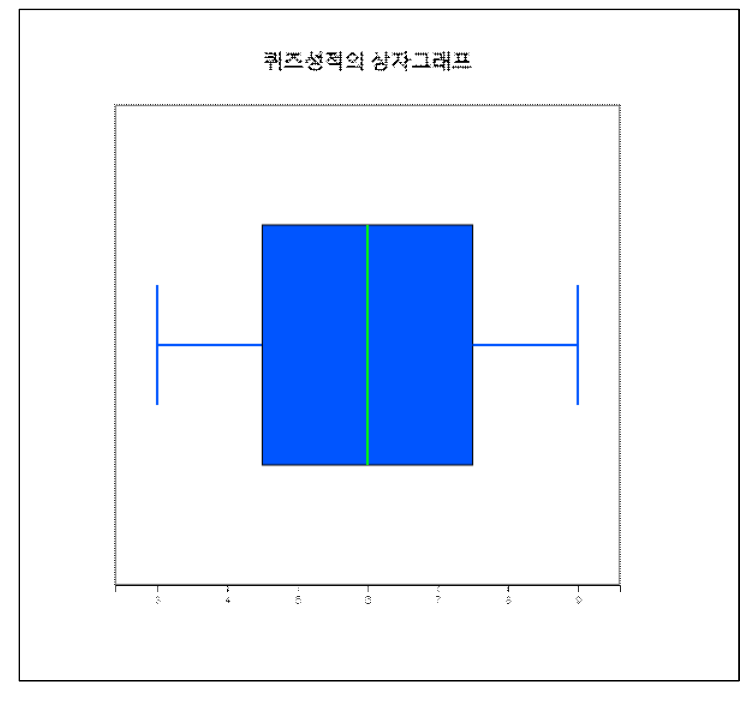

[그림 4.16] 퀴즈성적의 상자그래프

## 『eStatH』를 이용한 측도의 계산

『eStatH』메뉴에서 '상자그래프 - 기초통계량'을 선택하면 [그림 4.17]과 같은 데이터 입력 화면이 나타난다. 여기에 데이터를 입력하면 그 즉시 기초통계량이 계산되고 [실행] 버튼을 클릭하면 [그림 4.18]과 같은 점그래프와 상자그래프가 나타난다. 이 그래프의 아래부분에 있는 점들은 마우스로 움직일 수 있어 통계량 의 변화를 관찰할 수 있다.

| 상자그래프 - 기초통계량     메뉴       [자료 입력]     5637948 |                 |      |      |        |       |     | 메뉴   |
|------------------------------------------------|-----------------|------|------|--------|-------|-----|------|
| [기초통계량]                                        |                 |      |      |        |       |     |      |
| 자료수                                            | n               |      | 7    | 최솟값    | min   | =   | 3.00 |
| 평균                                             | $\mu$ , $ar{x}$ |      | 6.00 | 1사분위수  | Q1    | =   | 4.50 |
| 모분산(n)                                         | $\sigma^2$      | =    | 4.00 | 중앙값    | m     | =   | 6.00 |
| 표본분산(n-1)                                      | $s^2$           |      | 4.67 | 3사분위수  | Q3    | =   | 7.50 |
| 모집단 표준편차                                       | $\sigma$        | s= Ì | 2.00 | 최댓값    | max   | = [ | 9.00 |
| 표본 표준편차                                        | S               | = [  | 2.16 | 범위     | range | -   | 6.00 |
|                                                |                 |      |      | 사분위수범위 | IQR   | -   | 3.00 |
| 실행                                             |                 |      |      |        |       |     |      |

[그림 4.17] 『eStatH』를 이용한 퀴즈성적의 기초통계량

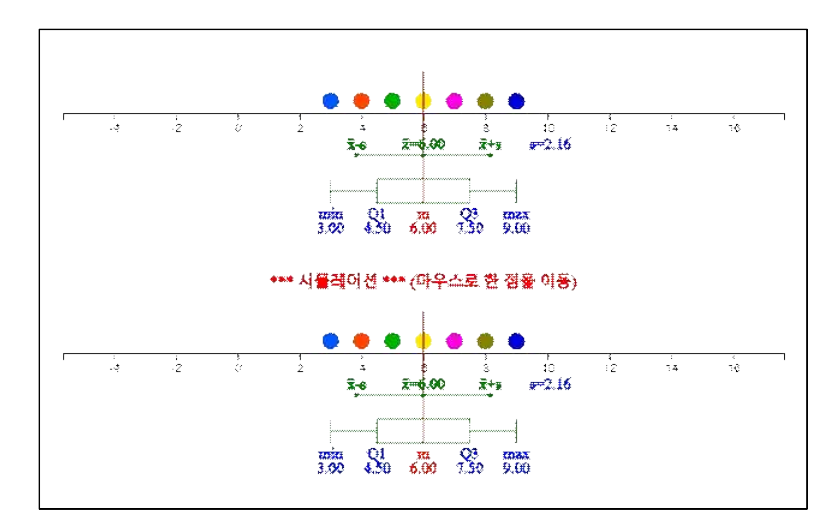

[그림 4.18] 『eStatH』를 이용한 퀴즈성적의 상자그래프